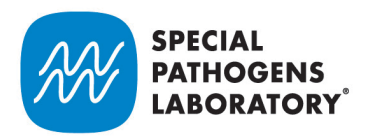

| SPECIAL<br>PATHOGENS<br>LABORATORY EXPERTS |                     |                             |                                                              |                               |
|--------------------------------------------|---------------------|-----------------------------|--------------------------------------------------------------|-------------------------------|
| COMPANY                                    |                     |                             |                                                              |                               |
| TEST INTELESTREAM 22                       |                     |                             |                                                              |                               |
|                                            | Welcome back, I     | est User                    |                                                              |                               |
| B Dashboard                                | QUICK LINKS         |                             | ANNOUNCEMENTS                                                |                               |
| → Chain of Custody                         | _                   |                             |                                                              |                               |
| Bottle Orders                              | Order Bottles       | Start Chain of Custody      | Announcement<br>The lab will be closed for the holidays from | Thursday 28th - Friday 29th   |
| 🗐 Lab Reports                              |                     |                             | November.                                                    |                               |
| \$ Invoices                                |                     |                             |                                                              |                               |
| COMPANY SETTINGS                           | Ê                   | Ê                           |                                                              |                               |
| Company Profile                            | Check Report Status | Make a Payment              |                                                              |                               |
| 👷 User Management                          |                     |                             |                                                              |                               |
|                                            | RECENT ACTIVITY     |                             |                                                              |                               |
| ⑦ Support                                  |                     |                             |                                                              |                               |
|                                            | Activity            | Identifier                  | Date Modified                                                | status                        |
|                                            | Bottle Order        | ORD/TEST INTELESTREAM 22-36 | 12/11/2019                                                   | <ul> <li>Submitted</li> </ul> |
|                                            | Bottle Order        | ORD/TEST INTELESTREAM 22-35 | 12/11/2019                                                   | Submitted                     |
|                                            |                     |                             |                                                              |                               |

| SETTING UP YOUR ACCOUNT                          | 2  |
|--------------------------------------------------|----|
| DASHBOARD                                        | 3  |
| INVITING AND MANAGING USERS                      | 4  |
| VIEWING, EDITING, AND CREATING BOTTLE ORDERS     | 6  |
| VIEWING, EDITING, AND CREATING CHAINS OF CUSTODY | 7  |
| CHECKING REPORT STATUS                           | 9  |
| MAKING A PAYMENT                                 | 10 |

#### Need help?

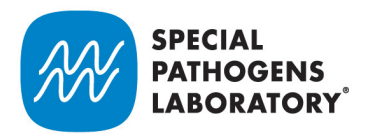

### Setting up your account

| Order Bottles       | Start Chain of Custody | Billing Information<br>Please complete billing information to continue<br>using the portal.                        |
|---------------------|------------------------|----------------------------------------------------------------------------------------------------|
| Check Report Status | Make a Payment         | Set Billing Information<br>Company Profile<br>Please complete the company profile to continue<br>using the portal. |

- Check your inbox for an email from <u>clientservices@specialpathogenslab.com</u> (Please add to your contacts to ensure delivery). This email contains your registration link.
- Create your password, accept the terms of agreement, set up and confirm your billing information and company profile.
- Invite your team!

#### Need help?

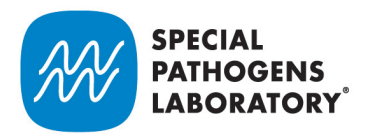

### Dashboard

| SPECIAL<br>PATHOGENS<br>LABORATORY LABORATORY |                 |                             |                                                             |                               |
|-----------------------------------------------|-----------------|-----------------------------|-------------------------------------------------------------|-------------------------------|
| COMPANY                                       |                 |                             |                                                             |                               |
|                                               |                 |                             |                                                             |                               |
| SERVICES                                      | Welcome back, I | est User                    |                                                             |                               |
| B Dashboard                                   | QUICK LINKS     |                             | ANNOUNCEMENTS                                               |                               |
|                                               | _               |                             |                                                             |                               |
| Bottle Orders                                 | Order Bottles   | Start Chain of Custody      | Announcement<br>The lab will be closed for the holidays fro | m Thursday 28th - Friday 29th |
| E Lab Reports                                 | order Solites   |                             | November.                                                   |                               |
| \$ Invoices                                   |                 |                             |                                                             |                               |
| COMPANY SETTINGS                              | Ê               | Ê                           |                                                             |                               |
| Company Profile                               |                 | Plake a Paylitelik          |                                                             |                               |
| 2, User Management                            |                 |                             |                                                             |                               |
| MORE                                          | RECENT ACTIVITY |                             |                                                             |                               |
| ⑦ Support                                     |                 | Line Mare                   | Data Martin                                                 | Out of                        |
|                                               | Activity        | Identifier                  | Date Modified                                               | Status                        |
|                                               | Bottle Order    | ORD/TEST INTELESTREAM 22-36 | 12/11/2019                                                  | <ul> <li>Submitted</li> </ul> |
|                                               | Bottle Order    | ORD/TEST INTELESTREAM 22-35 | 12/11/2019                                                  | Submitted                     |
|                                               |                 |                             |                                                             |                               |

The Dashboard is the first screen to display after logging on to your account. Here you can:

- Order bottles
- Create Chains of Custody
- Check report status
- Make a payment

- See announcements from SPL
- View your recent activity
- Manage users
- Update company profile

#### Need help?

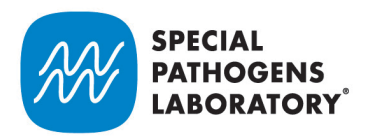

### Inviting and managing users

| SPECIAL<br>PATHOGENS<br>LABORATORY EXPERTS |                                                           |               |       |          |               |                          |                  |
|--------------------------------------------|-----------------------------------------------------------|---------------|-------|----------|---------------|--------------------------|------------------|
| COMPANY                                    | TEST INTELESTREAM 22 / User Managment                     |               |       |          |               |                          |                  |
|                                            |                                                           |               |       |          |               |                          |                  |
|                                            | User Management                                           |               |       |          |               | Show pending invitations | (1) V New User   |
| B Dashboard                                |                                                           |               |       |          |               |                          |                  |
| → Chain of Custody                         | Name                                                      | Active Portal | Admin | Billing  | Report Access | Bottle Orders            | Chain of Custody |
| Bottle Orders                              | Shaun Agreement                                           | <u>_</u>      |       | <i>.</i> | A.I.          | A.I.                     | A.I.             |
| 🖹 Lab Reports                              | shaun+agreement@intelestream.net                          |               |       |          | All           | All                      | All              |
| \$ Invoices                                | Jackie Wegisk                                             |               |       |          |               |                          |                  |
| COMPANY SETTINGS                           | jlesjak16@gmail.com                                       | ~             | ~     | ~        | All           | All                      | All              |
| 🔄 Company Profile                          |                                                           |               |       |          |               |                          |                  |
| 2, User Management                         | Philip Albert<br>shaun+albert@intelestream.net            | ~             | ×     | ×        | ×             | Owner                    | Owner            |
|                                            |                                                           |               |       |          |               |                          |                  |
| ⑦ Support                                  | testing_sugarportal<br>shaun+sugarportal@intelestream.net | ~             | ×     | ×        | Owner         | All                      | All              |
|                                            |                                                           |               |       |          |               |                          |                  |
|                                            | s1<br>shaun+agreement3@intelestream.net                   | ~             | ~     | ~        | All           | All                      | All              |
|                                            | Caitlin H<br>hawthornet+1@gmail.com                       | ~             | ~     | ~        | All           | All                      | All              |

In **User Management**, admins can invite users, assign roles, and set permissions. Roles and permissions are indicated by a checkmark; an "x" indicates access and permissions not granted.

The following roles are visible in the portal when assigned by the admin user. Roles can be restricted to the data a user creates (Owner) or expanded to include all information in the portal (All).

- *Active portal:* The admin can change the status of an active user to inactive when a user no longer requires portal access.
- Billing: Users with access to billing can update information and pay invoices.
- *Report Access:* Users with **Owner** permissions can access reports linked to Chains of Custody they submitted. Users with **All** permissions can access all reports.
- Bottle orders: Users with access to bottle orders can submit bottle orders. Users with **Owner** permissions can view and edit their bottle orders. Users with **All** permissions can view and edit all bottle orders in the portal.
- *Chain of Custody:* Users can create and submit Chains of Custody. Users with **Owner** permissions are restricted to their chains of custody. Users with **All** permissions can view and edit all Chains of Custody.

#### Need help?

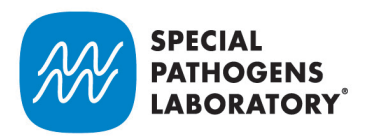

| SPECIAL THE<br>PATHOGENS<br>LABORATORY EXPERTS |                                                         | e,  |
|------------------------------------------------|---------------------------------------------------------|-----|
| COMPANY                                        | TEST INTELESTREAM 22 / User Managment / Invite New User |     |
| TEST INTELESTREAM 22                           |                                                         | - 1 |
| SERVICES                                       | Invite New User                                         | - 1 |
| 吕맘 Dashboard                                   |                                                         |     |
| 💉 Chain of Custody                             | 1. Select Account                                       |     |
| Bottle Orders                                  | Accounts                                                |     |
| 🖹 Lab Reports                                  | TEST INTELESTREAM 22                                    |     |
| \$ Invoices                                    |                                                         |     |
| COMPANY SETTINGS                               |                                                         | - 1 |
| E Company Profile                              | 2. User Information                                     |     |
| 💪 User Management                              | First Name *                                            |     |
| MORE                                           |                                                         |     |
| ⑦ Support                                      | Email Address •                                         |     |
|                                                |                                                         |     |
|                                                | Phone Number *                                          |     |
|                                                |                                                         |     |
|                                                |                                                         | -   |

- To invite a user, click the **New User** button in the top righthand side of the page. Enter the user's information and choose permissions.
- Users will receive an email with a registration link. View pending invitations by clicking **Show pending** invitations.

#### Need help?

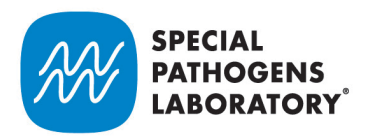

#### Viewing, editing, and creating bottle orders

| SPECIAL<br>PATHOGENS<br>LABORATORY EXPERTS' |                                                            | ₿   |
|---------------------------------------------|------------------------------------------------------------|-----|
| COMPANY                                     | TEST INTELESTREAM 22 / Bottle Orders / Create Bottle Order |     |
| TEST INTELESTREAM 22                        |                                                            | - 1 |
| SERVICES                                    | New Bottle Order                                           | 0   |
| B Dashboard                                 |                                                            |     |
| → Chain of Custody                          | 1. Choose Bottles                                          |     |
| Bottle Orders                               |                                                            |     |
| Lab Reports                                 |                                                            |     |
| \$ Invoices                                 |                                                            | = 1 |
| COMPANY SETTINGS                            | 2. Add Swabs & Other Supplies (optional)                   |     |
| Company Profile                             | Select Number of Swabs Other Supplies                      |     |
| 🖉 User Management                           |                                                            |     |
| MORE                                        |                                                            |     |
| ⑦ Support                                   |                                                            |     |
|                                             | 3. Select Tests                                            |     |
|                                             | Select Tests                                               |     |
|                                             |                                                            |     |
|                                             | 4. Enter Shipping Information                              |     |

View, edit, and create bottle orders by clicking **Bottle Orders** in the sidebar. *Orders in draft status can be edited*; *orders that have been submitted cannot be changed.* Also displayed is Order Date, Bottles (number and size), Swabs, the submission status (Draft, Submitted, Shipped), and the FedEx or UPS tracking number.

- To update, click the **Order Number**. To edit a bottle order draft, click the name of the order you would like to edit and follow the steps.
- To order bottles, click the **Order Bottles** button under **Quick Links** on your dashboard and enter your information.
- *Choose Bottles:* Click the green **Add Bottles** button. Use the dropdown box to select the appropriate bottle size and type the desired quantity of bottles in the Quantity box. To add bottles of another size, just click **Add Bottles** again and select a different size. To delete a row, click the trashcan icon.
- Order Other Supplies: To order swabs, type the number of swabs you need in the Select Number of Swabs box. To order testing supplies (e.g. boxes, liners, cold packs, etc.), list the supplies and quantities in the Other Supplies box.
- Select Tests: Click the Select Tests button and using the checkboxes to check the appropriate tests. Once you have selected your tests, click Done. To add or remove tests, simply click the Edit Tests button.

#### Need help?

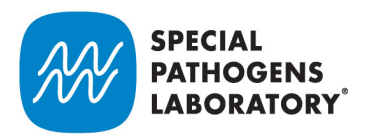

- *Enter Shipping Information:* Your company name, first name, last name, and phone number will be prepopulated with the information provided during registration.
- You can designate a different shipping contact and address by entering the address, city, state, and postal code of the location where the bottles should be shipped. Save your bottle order as a draft or submit.
- Submitted orders cannot be edited.

| SPECIAL<br>PATHOGENS<br>LABORATORY EXPERTS |                                         |            |              |                               |                                 |
|--------------------------------------------|-----------------------------------------|------------|--------------|-------------------------------|---------------------------------|
| COMPANY                                    | TEST INTELESTREAM 22 / Chain of Custody |            |              |                               |                                 |
| TEST INTELESTREAM 22                       |                                         |            |              |                               |                                 |
| SERVICES                                   | Chain Of Custody                        |            |              |                               |                                 |
| 吕맘 Dashboard                               |                                         |            |              |                               | CREATE                          |
| 🖍 Chain of Custody                         |                                         |            |              |                               |                                 |
| Bottle Orders                              | Name                                    | Project ID | Date Created | Submission Status             | Report Progress                 |
| 📄 Lab Reports                              | TEAT INTEL CATRENAN 22 122              |            | 12/12/2010   | Cuberlined                    | - In Dec                        |
| \$ Invoices                                | TEST INTELESTREAM 22-123                |            | 12/13/2019   | <ul> <li>Submitted</li> </ul> | <ul> <li>In Progress</li> </ul> |
| COMPANY SETTINGS                           | TEST INTELESTREAM 22-108                |            | 12/04/2019   | <ul> <li>Draft</li> </ul>     |                                 |
| 🔄 Company Profile                          |                                         |            |              |                               |                                 |
| ද, User Management                         | TEST INTELESTREAM 22-122                |            | 12/11/2019   | Submitted                     | In Progress                     |
|                                            |                                         |            |              |                               |                                 |
| ⑦ Support                                  | TEST INTELESTREAM 22-121                |            | 12/10/2019   | <ul> <li>Submitted</li> </ul> | <ul> <li>In Progress</li> </ul> |
|                                            | TEST INTELESTREAM 22-120                |            | 12/10/2019   | Submitted                     | In Progress                     |
|                                            |                                         |            |              | 1 2 3                         | 4 5 6 7 8 24 25                 |
|                                            |                                         |            |              |                               |                                 |

#### Viewing, editing, and creating chains of custody

View, edit, and create chains of custody by clicking **Chain of Custody** in the sidebar. Only Chains of Custody in draft status can be edited; Chains of Custody cannot be edited after submission. The Project ID, Date Created, Submission Status (draft, submitted, received), and Report Progress are displayed.

- To view and edit Chains of Custody, click the Chain of Custody link in the Name column. To create a new Chain of Custody, on the Dashboard, click **Start Chain of Custody** under **Quick Links** and enter your data.
- Account Information: Your account name and number will be prepopulated from your company profile.
- Collection Information: Enter the name of the person that collected samples.
- Sample Information: Select Yes or No and additional information if prompted (required).

#### Need help?

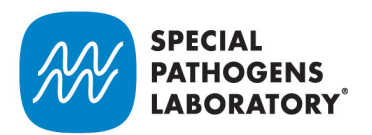

- Type of Water Collected: Select Yes, No, or Not Applicable (required).
- *Optional Information*: Optional information includes: Project Identifier, PO Number, Tracking ID, General Comments, and Tracking ID.
- *Add Samples:* Enter the total number of samples collected. This populates the number of rows to enter sample information. For each sample, enter a Description, select a Sample Type, Water System sampled, Date Collected, Time Collected (if applicable), Tests for that sample, and Notes.
- For each category, you can add your selection to the current sample or to all samples. You can also add more rows of samples by typing how many additional rows you need and clicking **Add Rows**.

| SPECIAL<br>PATHOGENS<br>LABORATORY EXPERTS        |      |                |               |                        |                    |                |           |          | <b>e</b> , î |
|---------------------------------------------------|------|----------------|---------------|------------------------|--------------------|----------------|-----------|----------|--------------|
| COMPANY                                           |      |                |               |                        |                    |                |           |          |              |
| TEST INTELESTREAM 22                              |      |                |               |                        |                    |                |           |          |              |
| SERVICES                                          |      |                |               |                        |                    |                |           |          | ×            |
| Dashboard                                         |      |                |               |                        |                    |                |           |          |              |
|                                                   |      | 6 Add Samplas  |               |                        |                    |                |           |          |              |
| Bottle Orders                                     |      | 6. Add Samples |               |                        |                    |                |           |          | 0            |
| Lab Reports                                       |      | Description *  | Sample Type * | Water System * Potable | Date Collected *   | Time Collected | Tests •   | Notes    |              |
| \$ Invoices                                       |      |                |               | Non-Potable            |                    |                |           |          | r •          |
| COMPANY SETTINGS                                  |      |                |               | Hot Water Tank         | Add                | :              |           |          | ·u •         |
| Company Profile                                   |      |                |               | Other 4                | Add to all samples | :              |           |          |              |
| 🖕 User Management                                 |      |                |               |                        |                    | :              |           |          | 6            |
| MORE                                              |      |                |               |                        |                    |                |           |          | <b>n</b> :   |
| ⑦ Support                                         |      |                |               |                        |                    | :              |           |          |              |
|                                                   |      |                |               |                        |                    |                |           |          | Add Rows     |
|                                                   |      |                |               |                        |                    |                |           |          |              |
|                                                   |      |                |               |                        |                    |                | Save Drat | it 🖬 Sav | e and Submit |
| https://spl.intelestream.net/portal_test/coc/crea | ate# |                |               |                        |                    |                |           |          |              |

- Save your Chain of Custody by clicking **Save Draft** or **Save and Submit**. After you confirm your submission the Chain of Custody cannot be edited.
- Add the confirmation number to your shipping container: After your submission is confirmed, a confirmation number is displayed. Write this number on the sticker provided with your bottle order and place the sticker on your box before shipping your samples. This is the identifier that matches your submission to samples.

#### Need help?

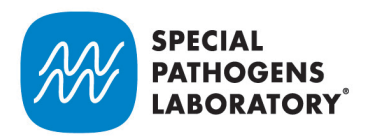

### Checking report status

| SPECIAL<br>PATHOGENS<br>LABORATORY' EXPERTS' |                                   |                         |              |                         | e |
|----------------------------------------------|-----------------------------------|-------------------------|--------------|-------------------------|---|
| COMPANY                                      | TEST INTELESTREAM 22 / Lab Report | s                       |              |                         |   |
|                                              |                                   |                         |              |                         |   |
|                                              | Lab Reports                       |                         |              |                         |   |
| B Dashboard                                  | Select Filter                     |                         |              |                         |   |
| → Chain of Custody                           | None                              |                         |              |                         |   |
| Bottle Orders                                |                                   |                         |              |                         |   |
| 🖹 Lab Reports                                | Lab Report                        | Chain of Custody        | Date Created | Report Status           |   |
| \$ Invoices                                  | Download PDE                      | TEST INTELESTDEAM 22-70 | 12/03/2019   | Final                   |   |
|                                              |                                   |                         | 12/03/2013   | • The                   |   |
| 🖽 Company Profile                            | Download PDF                      | TEST INTELESTREAM 22-78 | 12/03/2019   | • Final                 |   |
| 🝨 User Management                            |                                   |                         |              |                         |   |
|                                              | Download PDE                      | TEST INTELESTREAM 22-36 | 11/21/2019   | • Final                 |   |
| ⑦ Support                                    |                                   |                         |              |                         |   |
|                                              | Download PDF                      | TEST INTELESTREAM 22-37 | 11/21/2019   | <ul> <li>N/A</li> </ul> |   |
|                                              |                                   |                         |              |                         |   |
|                                              | Download PDF                      | TEST INTELESTREAM 22-38 | 08/30/2019   | • N/A                   |   |
|                                              |                                   |                         |              |                         | _ |

The Lab Reports table includes your report and the Chain of Custody linked to that report.

- Check the status of your lab report by clicking **Check Report Status** under **Quick Links** on your dashboard, or by clicking **Lab Reports** in the sidebar.
- Filter the lab reports by the name of the Chain of Custody or by the Date Created. Choose a filter from the **Select Filter** box.

#### Need help?

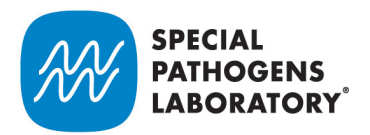

#### Making a payment

| SPECIAL<br>PATHOGENS<br>LABORATORY LAGIONELLA<br>EXPERTS |                                 |             |            |                          |                          | e, |
|----------------------------------------------------------|---------------------------------|-------------|------------|--------------------------|--------------------------|----|
| COMPANY                                                  | TEST INTELESTREAM 22 / Invoices |             |            |                          |                          |    |
| TEST INTELESTREAM 22                                     |                                 |             |            |                          |                          |    |
| SERVICES                                                 | Invoices                        |             |            |                          |                          |    |
| 믑 Dashboard                                              | Select Filter                   |             |            |                          |                          |    |
| → Chain of Custody                                       | None                            |             |            |                          |                          |    |
| Bottle Orders                                            |                                 |             |            |                          |                          |    |
| Lab Reports                                              | View Invoice                    | Total       | Due Date   | Chain of Custody         | Status                   |    |
| Ş invoices                                               | 48569                           | \$ 220.00   | 05/22/2019 | TEST INTELESTREAM 22-117 | • Paid                   |    |
| COMPANY SETTINGS                                         |                                 |             |            |                          |                          |    |
| Company Profile                                          | 45540                           | \$ 220.00   | 12/13/2018 | TEST INTELESTREAM 22-118 | Paid                     |    |
|                                                          | 49593                           | \$ 9E 00    | 05/22/2019 | TECT INTELECTDEAM 22-39  | <ul> <li>Daid</li> </ul> |    |
| MORE                                                     | 10000                           | \$ 53.00    | 03/22/2013 | TEST INTELESTICAM 22 30  | • Faid                   |    |
| (y) Support                                              | 48582                           | \$ 1,045.00 | 11/23/2019 | TEST INTELESTREAM 22-36  | Paid                     |    |
|                                                          |                                 |             |            |                          |                          |    |
|                                                          | 48572                           | \$ 95.00    | 05/22/2019 | TEST INTELESTREAM 22-35  | Paid                     |    |
|                                                          |                                 |             |            |                          | 1 2                      | -  |

View invoices and make payments online by clicking **Make a Payment** under Quick Links on the dashboard or by clicking **Invoices** in the sidebar.

- To sort your invoices by Chain of Custody, bottle order, unpaid, or paid by choose a filter from the **Select** Filter box
- To make a payment, click the invoice number. In the View Payment window, click **Make Payment**.

#### Need help?